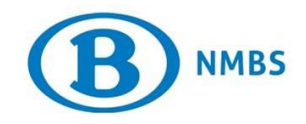

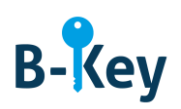

# HANDLEIDING

# Microsoft Authenticator op je Windows-smartphone of – tablet installeren

# Inhoudstabel

| 1. | Achtergrondinformatie                                 | 2 |
|----|-------------------------------------------------------|---|
| 2. | Instructies                                           | 3 |
| 3. | Waar kan je terecht met vragen over deze handleiding? | 6 |

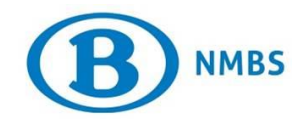

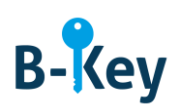

## 1. Achtergrondinformatie

#### 1.1 Processtappen B-Key

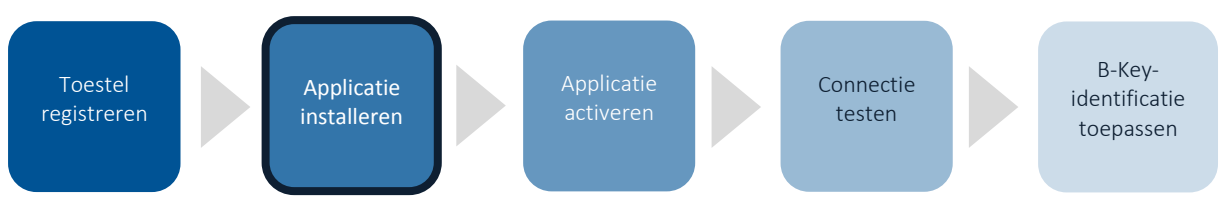

#### 1.2 Toepassingsgebied

De instructies zijn van toepassing op:

- Toestel: je Windows-smartphone of -tablet die je hebt geregistreerd in de B-Keyregistratiewizard op <u>http://bportal</u> > Praktisch > Toegangen > B-Key authenticatie
- Applicatie: Microsoft Authenticator (gratis applicatie)

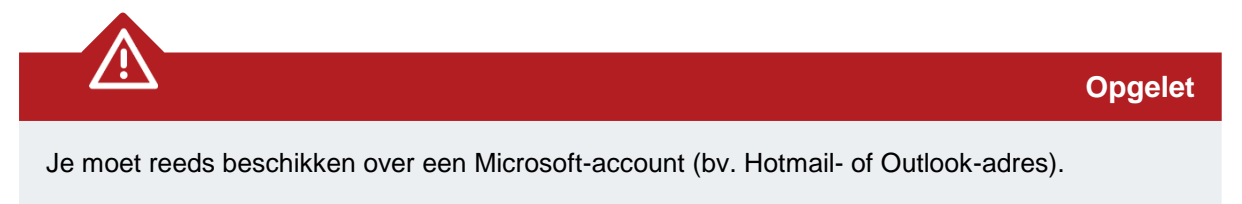

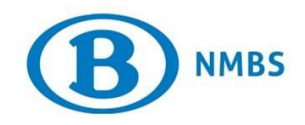

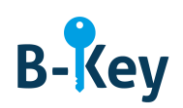

### 2. Instructies

#### 2.1 Store openen

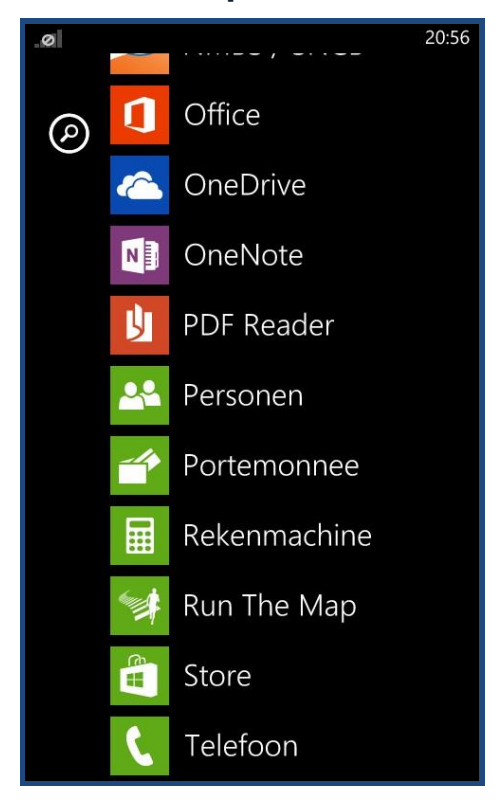

1. Neem je smartphone of tablet en ga naar je lijst met applicaties.

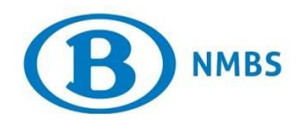

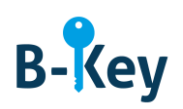

| store                   |    |
|-------------------------|----|
| apps<br>games<br>muziek | La |
| 4 updates               |    |
| $(\mathbf{P})$          |    |

2. Open de Store.

#### 2.2 Microsoft authenticator opzoeken

1. Druk op de zoekfunctie onderaan (vergrootglas).

| 0                  | <b>Ø</b> 10:09          |   |   |   |   |          | 10:09 |   |   |
|--------------------|-------------------------|---|---|---|---|----------|-------|---|---|
| zo                 | ZOEKEN IN STORE         |   |   |   |   |          |       |   |   |
| Ν                  | Mivrosoft Authenticator |   |   |   |   |          |       |   |   |
|                    |                         |   |   |   |   |          |       |   |   |
|                    |                         |   |   |   |   |          |       |   |   |
|                    |                         |   |   |   |   |          |       |   |   |
|                    |                         |   |   |   |   |          |       |   |   |
|                    |                         |   |   |   |   |          |       |   |   |
|                    |                         |   |   |   |   |          |       |   |   |
|                    |                         |   |   |   |   |          |       |   |   |
|                    |                         |   |   |   |   |          |       |   |   |
| а                  | z                       | е | r | t | У | u        | i     | 0 | р |
|                    |                         |   |   |   |   |          |       |   | - |
| q                  | S                       | d | Ť | g | h | J        | к     |   | m |
|                    |                         |   |   |   |   | <b>a</b> |       |   |   |
|                    |                         |   |   |   |   |          |       |   |   |
| &123 NLD spatie ,→ |                         |   |   |   |   |          |       |   |   |
|                    |                         |   |   |   |   |          |       |   |   |

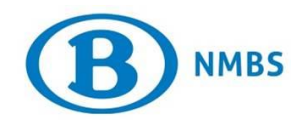

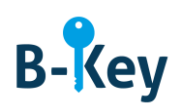

2. Voer "Microsoft Authenticator" in en druk op het pijltje.

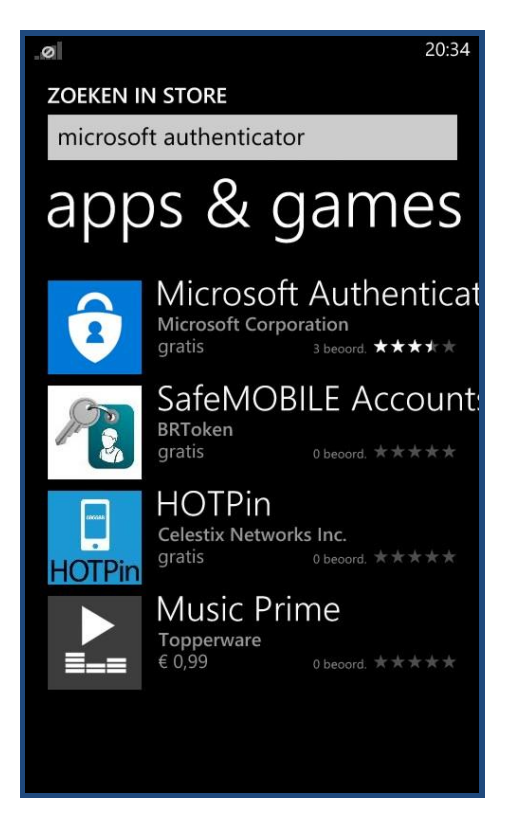

3. Druk in de zoekresultatenlijst op "Microsoft Authenticator".

#### 2.3 Installatie starten

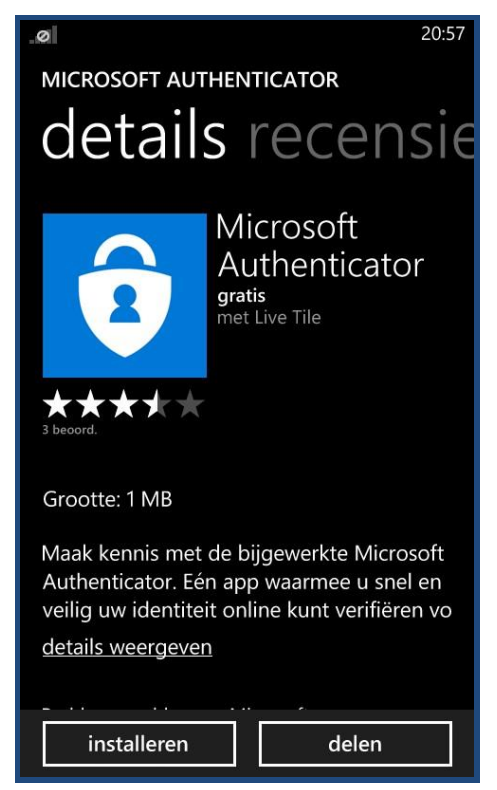

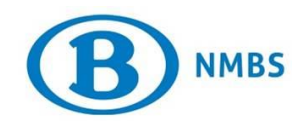

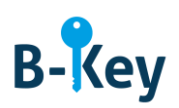

1. Druk op "Installeren".

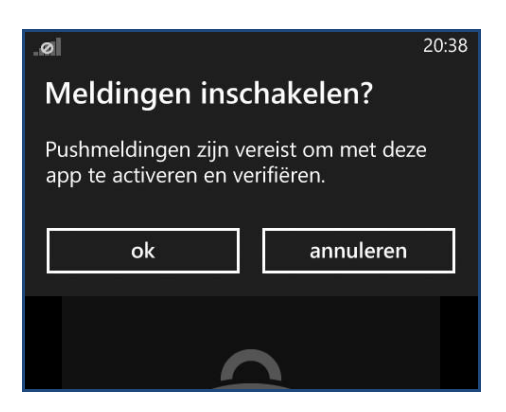

2. Een scherm "Meldingen inschakelen?" verschijnt. Klik op ok.

#### 3. Waar kan je terecht met vragen over deze handleiding?

De medewerkers van B-IT Support Center staan steeds tot jouw beschikking indien je vragen hebt over deze handleiding.

| Support-domein                   | Telefoon | E-mail                  |  |  |  |
|----------------------------------|----------|-------------------------|--|--|--|
| B-IT Support Center 02 528 33 00 |          | supportcenter@b-rail.be |  |  |  |